## CEC DOLORES - Sistema de Recaudación

Debido a la funcionalidad del sitio se recomienda el uso de los siguientes navegadores.

OPERA CHROME SAFARI FIREFOX Internet Explorer versión 9 o superior

Para Internet Explorer se requiere que sea configurado de la siguiente manera.

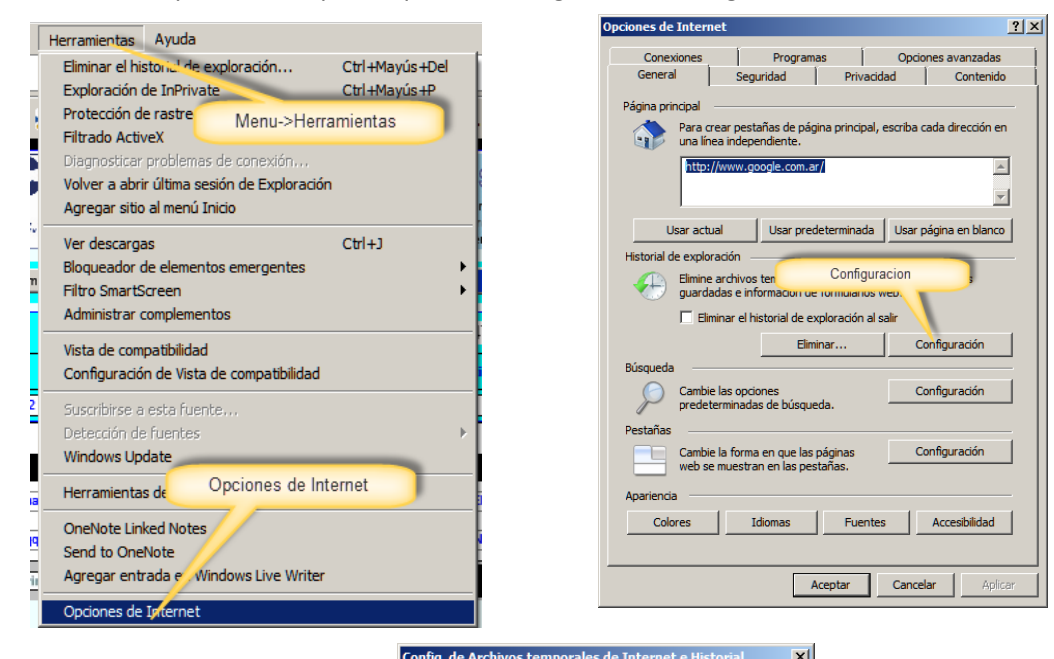

| - Archivos temporales de Internet                               |
|-----------------------------------------------------------------|
|                                                                 |
| Internet Explorer almacena copias de paginas web, imagenes y    |
| multimedia para poder ver este contenido luego con mas rapidez. |
| Comprobar si hay nuevas versiones de las páginas guardadas:     |
| Cada vez que visite la página web                               |
| C Cada vez que inicie E rolorer                                 |
| C Autoritionate                                                 |
| O Automaticamente                                               |
| C Nunca                                                         |
| Espacio en disco                                                |
| (8 a 1024 MB): 230 -                                            |
| (Recomendado: 50 a 250 MB)                                      |
| Ubicación actual                                                |
|                                                                 |
| C: \Users \carlos.gonzalo \AppData \Local \Microsoft \Windows \ |
| Temporary Internet Files\                                       |
|                                                                 |
| Mawar corpota                                                   |
| Mover carpeta Ver objetos Ver archivos                          |
|                                                                 |
| Historial                                                       |
| ristoria                                                        |
| Especifique el número de días que Internet Explorar debe        |
| guardar la lista de sitios web visitados.                       |
| Conserver périnae en el historial per estas días.               |
|                                                                 |
|                                                                 |
|                                                                 |
|                                                                 |
| Aceptar Cancelar                                                |

Página de ingreso, a través del sitio web del Centro de Empleados de Comercio de DOLORES.

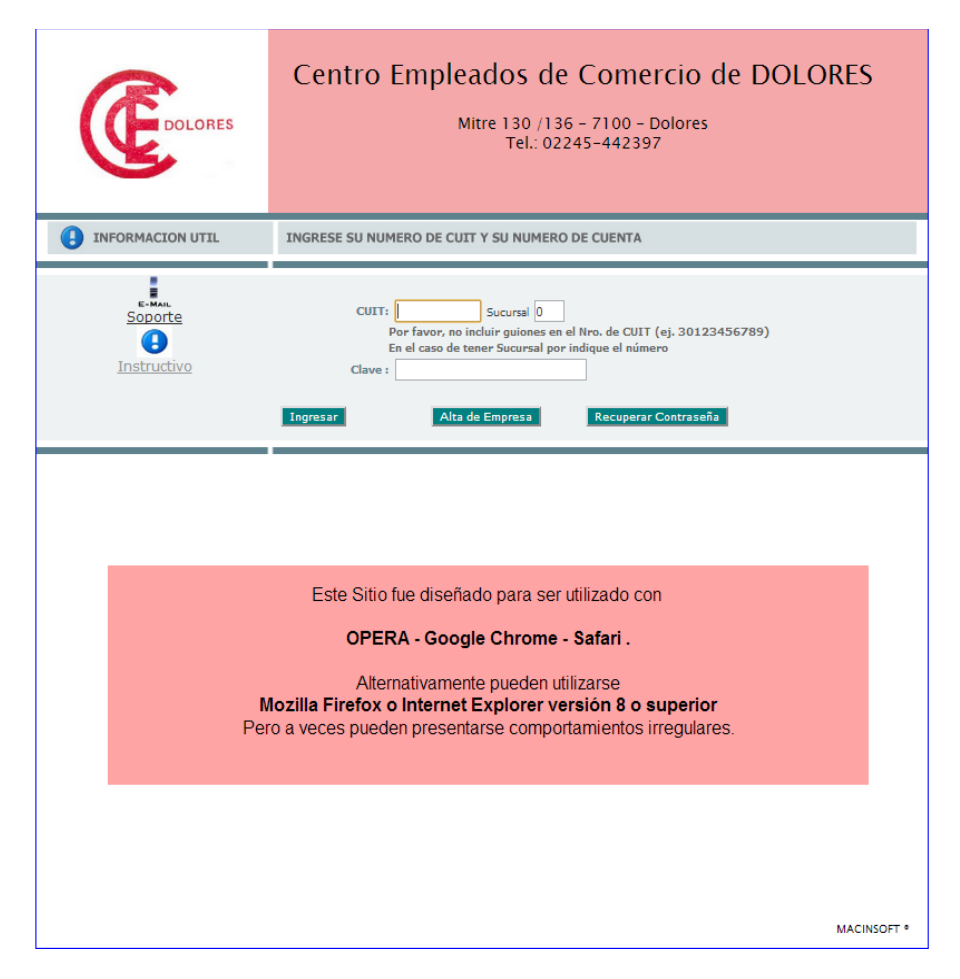

Inicialmente su empresa no estará registrada en el sistema , por lo cual el primer paso será darse de alta . Para ello deberá hacer click en el botón Alta Empresa.

|                                                     | Alta de Nuevas Empresas |  |
|-----------------------------------------------------|-------------------------|--|
| CUIT/CODIGO<br>Razón Social:<br>Fantasia:<br>e-Mail | ©0<br>                  |  |
| Rubro<br>Actividad                                  | SIN DEFINIR             |  |
|                                                     | Cancelar                |  |
|                                                     |                         |  |

Los datos solicitados son mínimos, una vez que tenga acceso deberá completarlos. Asegúrese de que la dirección de mail es correcta y válida ya que una vez finalizada la carga, se le enviará un mail con los datos de ingreso a esa dirección. Se pueden registrar varios números de CUIT a una misma dirección de mail, esto es para el caso de contadores que trabajen con varias empresas.

Todos los campos son obligatorios.

El número de CUIT se valida con el digito verificador, no puede contener guiones o puntos, y se verifica también que no exista en la base de datos. Si el número de CUIT es inválido o pertenece a una empresa ya registrada no se permitirá avanzar.

Una vez que haya completado la primera etapa y haya ingresado al sistema se presentara una pantalla con sus datos

Se presentan 6 botones en la parte superior

Terminar : Abandona el sistema, vuelve a la pantalla de inicio.

Datos Empresa : cuando ingresa siempre se inicia en esta pantalla

Ud. Puede modificar los datos que aparecen en celeste claro, luego de modificarlos presionar Actualizar Datos

| Centro                             | o de Empleados de Comercio de Dolores                                                | 08:59:10 [20] |
|------------------------------------|--------------------------------------------------------------------------------------|---------------|
| Terminar                           | Datos Empresa Dec. Juradas Nueva Declaracion Empleados Adas Archivos                 |               |
| CUIT/CODIGO                        | 20111111112-0                                                                        |               |
| Razón social:                      | empresa de prueba 2                                                                  |               |
| Fantasia:                          | empresa de prueba 2                                                                  |               |
| Domicilio:                         | Domicilios                                                                           |               |
| Direccion e-Mail                   | carlos.gonzalo@gmail.com                                                             |               |
| Telefono:                          | 0                                                                                    |               |
| Situación:                         | NO DEFINIDA                                                                          |               |
| Rubro:                             | ACADEMIA DE CAPACITACION                                                             |               |
| Actividad:                         | ACADEMIA DE CAPACITACION                                                             |               |
| Inicio de Actividades              | 01/01/1900                                                                           |               |
| Inicio de Actividades del Personal | 01/01/1900                                                                           |               |
|                                    | Actualizar Datos Cambiar Contraseña Estudio Contable Cambio de Situacion Enviar Mail |               |
|                                    |                                                                                      |               |
|                                    | Domicilio Empresas Agregar                                                           |               |
| Tipo Calle                         | e Numero Localidad Provincia Telefono                                                |               |
|                                    |                                                                                      |               |
|                                    |                                                                                      |               |
|                                    |                                                                                      |               |
|                                    |                                                                                      |               |

Para cambiar su clave de acceso, haga click en Cambiar Contraseña.

Para poder hacer el cambio deberá conocer la contraseña anterior. Una vez ingresados los datos

presionar confirmar

| Cambio de Clave                                         |           |  |  |  |  |  |  |  |  |
|---------------------------------------------------------|-----------|--|--|--|--|--|--|--|--|
| Clave Anterior<br>Nuerva Clave<br>Verificar Nueva Clave |           |  |  |  |  |  |  |  |  |
| Cancelar                                                | Confirmar |  |  |  |  |  |  |  |  |

Nueva Declaración: Creación de un nuevo periodo

| Centro de Em                                    | pleados de Comercio de Dolores                                                                            | 09:04:52 [13] |
|-------------------------------------------------|----------------------------------------------------------------------------------------------------|---------------|
| Terminar Datos Empresa   Periodo Sueldo Emp. 2% | Dec. Juradas Nueva Declaracion Empleados Actas Archi<br>Año/Mes DDJJ 2014/06 Crear Nuevo Periodo Cancelar |               |

Una vez creado se agregara a la lista de DDJJ como NO PRESENTADA. Debera Presionar Ver/ Modificar para cargar los datos correspondientes.

| Centro de Empleados de Comercio de Dolores |        |      |      |             |           |       |          |           | ores      | 09:06:12 [92] |               |  |
|--------------------------------------------|--------|------|------|-------------|-----------|-------|----------|-----------|-----------|---------------|---------------|--|
| Termina                                    | r.     |      | Da   | tos Empresa | Dec. Jura | das   | Nueva De | claracion | Empleados | Actas         | Archivos      |  |
| Periodo                                    | Sueldo | Emp. | 2%   | Cuotas      | Cta.Fam   | Otros | Mora     | F.Venc.   |           |               |               |  |
| 2014/05                                    | 0,00   | 0    | 0,00 | 0,00        | 0,00      | 0,00  | 0,00     |           | Ver / I   | Modificar     | NO PRESENTADA |  |
|                                            |        |      |      |             |           |       |          |           |           |               |               |  |
| <                                          |        |      |      |             |           |       |          |           |           |               |               |  |
|                                            |        |      |      |             |           |       |          |           |           |               |               |  |

Modificar o Recalcular Liquidación Ver / Modificar

La primera vez que se crea una DDJJ , la misma aparecerá sin Empleados. En cambio , en las subsiguientes DDJJ se tomaran los empleados de la última presentada.

|                        | Centro de Empleados d                        | e Comercic           | de Dolores          | 0                      | 9:07:33 [4]    |         |
|------------------------|----------------------------------------------|----------------------|---------------------|------------------------|----------------|---------|
| Terminar               | Datos Empresa Dec. Juradas                   | Nueva Declaracion En | npleados Actas Arch | ivos                   |                |         |
| 20111111112            | []                                           |                      |                     |                        | Presentar DDJJ |         |
| Periodo                | Sueldo / No Remunerativo                     | Empleados            | Afiliados Σ2%       | Σ 2%<br>Afiliado Otros | s Σ Total DDJJ |         |
| 201405                 | 0.00 0.00                                    | 0                    | 0.00                | 0.00 0.                | 00.00          |         |
| Agregar Empleado       | DDJJ Detalle                                 |                      |                     |                        |                |         |
| Socio Nombre Do        | cumento Categoria Fams Sueldo No 2% Cta. Soc | Cta. Cuota           |                     |                        |                |         |
|                        |                                              |                      |                     |                        |                |         |
| Primera < Ver<br>Todos | A B C D E F G H I J K L                      | M N O P Q            | R S T U V W         | x y z D                | Ultima         | declara |

estos valores no se pueden modificar.

**Barra de navegación:** Se pueden visualizar los empleados por la primera letra de su nombre,o navegar las paginas hacia atrás o adelante. Para volver a visualizar todo presionar Ver Todos

Primera C VY A B C D E F G H I J K L M N O P Q R S I U V W X Y Z D Ultima

## Detalle de empleados

En el detalle de la declaración se muestran los empleados con sus datos, si se desea estos datos pueden modificarse en la línea, **nombre, documento, categoría, familiares, sueldo , no rem.** y si

es o no afiliado. Se puede avanzar entre estos campos con la tecla TAB. La línea se grabará cuando se presione TAB en el campo NO Rem. de la misma.

En el caso de que se quiera agregar un empleado presionar en Agre

Agregar Empleado

Se presentara la siguiente pantalla

Una vez completados los datos presionar Actualizar.

Debido a que la cantidad de empleados puede ser grande, solo en el caso de que se agregue un empleado, solo este se mostrara cuando se graben los datos. Para volver a visualizar nuevamente todos los empleados, presionar Ver Todos en la barra de navegación.

Para dar de baja, eliminar o modificar datos de un empleado presionar en la flecha a la izquierda del nombre.

Luego de completar los datos, presionar el botón correspondiente al pie de la pantalla.

| Detalle de l         | Empleado 🛛             |
|----------------------|------------------------|
| Socio                |                        |
| Afiliado             |                        |
| Apellido y<br>Nombre |                        |
| Documento            | NO DEFINIDO            |
| Sexo                 | Masculino 🔘 Femenino 🔘 |
| CUIL                 |                        |
| Domicilio            |                        |
| Localidad            | SIN DEFINIR            |
| Nacionalidad         | ARGENTINA              |
| Estado               | Alta                   |
| Categoria            | NO DEFINIDA            |
| Familiares           | 0                      |
| Sueldo               | 0                      |
| No<br>Remunerativo   | 0                      |
| Horario              |                        |
| Fecha Ingreso        |                        |
| Fecha Egreso         |                        |
| Cancelar             | Actualizar             |

| Periodo            | Sueldo /  |                      | E 1 1 400-1                 | _   |
|--------------------|-----------|----------------------|-----------------------------|-----|
| 201405             | 5000.00   | Detalle de           | Empleado mini               |     |
| Agregar Empleado   |           | Socio                | 4                           |     |
| ocio Nombre        |           | Afiliado             |                             |     |
| 4 Empleado, Carlos |           | Apellido y<br>Nombre | Empleado, Carlos            |     |
|                    |           | Documento            | DNI 💌 11111111              |     |
| Primera < Ver A    | B C D E F | Sexo                 | Masculino 💿 🛛 Femenino 🔿    |     |
|                    |           | CUIL                 | 2011111112                  |     |
|                    |           | Domicilio            | Domiclio 123                |     |
|                    |           | Localidad            | DOLORES                     |     |
|                    |           | Nacionalidad         | ARGENTINA                   |     |
|                    |           | Estado               | Alta                        |     |
|                    |           | Categoria            | A16 AUX. ESP. A MENORES 8HS |     |
|                    |           | Familiares           | 0                           |     |
|                    |           | Sueldo               | 5000.00                     |     |
|                    |           | No<br>Remunerativo   | 0.00                        |     |
|                    |           | Horario              | 15a18                       |     |
|                    |           | Fecha<br>Ingreso     | 01/02/2014                  |     |
|                    |           | Fecha Egreso         |                             |     |
|                    |           | Cancelar             | Actualizar                  | nar |

Para cambiar los datos de un Empleado hacer click en el número de Socio.

Los datos de Categoria, Sueldo , No Rem , pueden ser modificados directamente en la linea , no es necesario ingresar a modificar los datos del empleado.

La actualizacion de los totales es automatica.

| Agre | gar Empleado           |           | DDJJ Detalle                |      |         |         |        |         |               | . <u> </u> |
|------|------------------------|-----------|-----------------------------|------|---------|---------|--------|---------|---------------|------------|
| ocio | Nombre                 | Documento | Categoria                   | Fams | Sueldo  | No Rem. | 2%     | Cta, So | c Cta.<br>Fam | Cuota      |
| 4    | Empleado, Carlos       | 11111111  | A16 AUX, ESP, A MENORES 8HS | 0    | 5000,00 | 0,00    | 100,00 |         | 0,00          | ,00 100,00 |
|      |                        |           |                             |      |         |         |        |         |               |            |
| Prin | nera < Ver A B C D E F | GН        | IJKLMNOPQ                   | R    | ST      | UV      | w x    | Y Z     | 2 > U         | Itima      |

Una vez completados todos los datos, se deberá cerrar o presentar el periodo,

| Presentar DDJJ |          |            |     |      |             |             |        |  |
|----------------|----------|------------|-----|------|-------------|-------------|--------|--|
|                | Σ<br>Afi | 2%<br>liad |     | Otro | <b>05</b>   | Σ Total DDJ |        |  |
| 00             |          | 0.0        | 00  | 0    | 0.00        |             | 100.00 |  |
| 29             | V6       | Cta.       | Soc |      | Cta.<br>Fam |             | Cuota  |  |
| 100            | 0.00     |            |     | 0    |             | 0           | 100.00 |  |

| Datos de la Declaración Jurada |            |                   |            |  |  |  |  |  |  |  |
|--------------------------------|------------|-------------------|------------|--|--|--|--|--|--|--|
|                                |            |                   |            |  |  |  |  |  |  |  |
| Periodo                        | 201405     | Vto.              | 16/06/2014 |  |  |  |  |  |  |  |
| Empleados                      | 1          |                   |            |  |  |  |  |  |  |  |
| Sueldos                        | 5000.00    |                   |            |  |  |  |  |  |  |  |
| No Remunerativos               | 0.00       |                   |            |  |  |  |  |  |  |  |
| 2 %                            | 100.00     |                   |            |  |  |  |  |  |  |  |
| Aporte Socios                  | 0.00       | 0                 |            |  |  |  |  |  |  |  |
| Aporte Familia                 | 0.00       | 0                 |            |  |  |  |  |  |  |  |
| Otros Conceptos                | 0.00       |                   |            |  |  |  |  |  |  |  |
| Vencimiento                    | 16/06/2014 |                   |            |  |  |  |  |  |  |  |
| Total A Pagar                  | 100.0      | D                 |            |  |  |  |  |  |  |  |
| Observaciones                  |            |                   |            |  |  |  |  |  |  |  |
| Cancelar                       |            | Presentar Periodo |            |  |  |  |  |  |  |  |

Se presenta un detalle de los valores de la declaracion del periodo

Si los datos son correctos, presionar **Presentar Periodo**, una vez hecho esto se cerrara la ventana y se volverá al listado de presentaciones.

En la cual se podrá imprimir la boleta o la constancia de la presentación esta última a modo informativo.

| Periodo | Sueldo   | Emp. | 2%     | Cuotas | Cta.Fam | Otros | Mora | F.Venc.    |                 |                      |            |
|---------|----------|------|--------|--------|---------|-------|------|------------|-----------------|----------------------|------------|
| 2014/04 | 14000,00 | 1    | 280,00 | 0,00   | 0,00    | 0,00  | 5,88 | 05/06/2014 | Ver / Modificar | B.DEP RI PRNET       | Constancia |
| 2014/03 | 16500,00 | 1    | 330,00 | 0,00   | 0,00    | 0,00  | 0,00 | 16/06/2014 |                 | 28/05/2014 \$ 330,00 | Constancia |

**B.DEP** : Impresión de Boleta de depósito para Banco Provincia Suc DOLORES o CASTELLI.

| Seleccione Sucursal de Depósito     |
|-------------------------------------|
| Sucursal Dolores : CTA 6949-2035/4  |
| Sucursal Castelli : CTA 6908-2272/2 |
|                                     |

**RI**: Impresión de Boleta de Pago para ser presentada en los locales de RIPSA**PRNET**: Impresión de Boleta de Pago para ser presentada en Provincia NET.

Detalle de boleta de pago, esta boleta se puede guardar o imprimir. Debido a que se pueden hacer modificaciones a la presentación tenga en cuenta que se debe abonar con la **ULTIMA BOLETA GENERADA E IMPRESA** 

## Constancia de presentación

| Constancia de l    | Presentación DDJJ   |
|--------------------|---------------------|
| Cuit               | 20111111112         |
| Empresa            | empresa de prueba 2 |
| Periodo            | 05/2014             |
| Empleados          | 1                   |
| Sueldos            | 5.000,00            |
| No Remunerativos   | 0,00                |
| Socios             | 0                   |
| Familiares         | 0                   |
| 2 %                | 100,00              |
| Cuotas Socio       | 0,00                |
| Cuotas Familia     | 0,00                |
| Otros Conceptos    | 0,00                |
| Intereses por Mora | 0,00                |
| Total a Depositar  | 100,00              |
| Vencimiento        | 16/06/2014          |
| Fecha de Pago      | NO PAGADO           |

Formatos de Boleta.

Boleta de Deposito Banco Provincia Sucursal Dolores

| (E COLORES                                                 |          | Mitrel 30/136 - 7100 - Dolores |               |                                                                |          |             |        |  |  |
|------------------------------------------------------------|----------|--------------------------------|---------------|----------------------------------------------------------------|----------|-------------|--------|--|--|
| Parón Social                                               |          | Demicilie                      |               |                                                                | T        |             |        |  |  |
| empresa de prueba                                          | 2        | 0                              |               | 20                                                             | 11111111 | 2           |        |  |  |
| Remunerativo                                               | -        | No Remunerativo co             | an Anorte     | Tota                                                           |          | Perio       | io.    |  |  |
|                                                            | 5.000,00 |                                |               | 0,00                                                           |          | 5.000,00    | 201405 |  |  |
| Concentos                                                  |          |                                |               | Importe                                                        |          | Cantidad    |        |  |  |
| CCT 130/75 Art. 100                                        |          | 2%                             |               |                                                                | 100.00   |             | 1      |  |  |
| Cuota Sindical                                             |          | 2%                             |               |                                                                |          | 0           |        |  |  |
| Acta Nº:                                                   |          |                                |               | 0,00                                                           |          |             |        |  |  |
| Convenio Nº:                                               |          |                                |               |                                                                | 0,00     |             |        |  |  |
| Otros Concentos                                            |          |                                |               |                                                                | 0,00     |             |        |  |  |
| Pagos a Cuenta                                             |          |                                |               |                                                                | 0,00     |             |        |  |  |
| Intereses por Mora                                         |          |                                |               |                                                                | 0,00     |             |        |  |  |
| Vencimiento                                                |          | 16/                            | 06/2014       | Total a Depositar                                              |          | 100,00      |        |  |  |
| Efectivo                                                   | Cheque   |                                | Banco         |                                                                |          | Vencimiento |        |  |  |
| CUIT : 20-11111111-2<br>Razon Social : empresa de prueba 2 |          |                                | ()            | DEPOSITO BANCO PROVINCIA<br>SUCURSAL DOLORES : CTA 6949-2035/4 |          |             |        |  |  |
|                                                            |          |                                | TALON PARA EL | BANCO                                                          |          |             |        |  |  |

Boleta de Deposito RIPSA

| (Courses           |            | Mitre 130<br>Tel.:      | /136 - 7100 - Dolores<br>02245-442398 |                |  |
|--------------------|------------|-------------------------|---------------------------------------|----------------|--|
| Razón Social       | Dor        | nicilio                 | CUIT                                  |                |  |
| empresa de prueba  | 2 0        |                         | 20111111112                           |                |  |
| Remunerativo       | No         | Remunerativo con Aporte | Total                                 | Periodo        |  |
|                    | 5.000,00   |                         | 0,00                                  | 5.000,00 20140 |  |
| Conceptos          |            |                         | Importe                               | Cantidad       |  |
| CCT 130/75 Art.1   | 00         | 2%                      | 100,00                                | 1              |  |
| Cuota Sindical     |            | 2%                      | 0,01                                  | 0              |  |
| Acta Nº:           |            |                         | 0,01                                  | 2              |  |
| Convenio Nº:       |            |                         | 0,00                                  |                |  |
| Otros Conceptos    |            |                         | 0,0                                   | 2              |  |
| Pagos a Cuenta     |            |                         | 0,0                                   | 2              |  |
| Intereses por Mora |            |                         | 0,01                                  | >              |  |
| V                  | encimiento | 16/06/2014              | Total a Depositar                     | 100,00         |  |
| Efectivo           | Cheque     | Banco                   |                                       | Vencimiento    |  |
|                    | RIPSA      |                         | 459000100001416720140500000088        | 00000000063    |  |